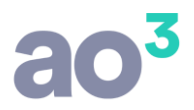

# **Rescisão Complementar**

## Como gerar rescisão complementar no sistema?

No menu Módulos\ Rescisão\ Rescisão Complementar estão disponíveis as rotinas que permitem o cálculo da rescisão complementar. É possível calcular complementar por reajuste salarial em atraso ou complemento de valores/comissões.

# 1) Menu de Acesso a Rescisão Complementar

O cálculo da rescisão complementar está dividido em duas modalidades:

- <u>Por Acordo/Convenção/Dissídio</u>: para cálculo de diferença de valores quando houver reajuste salarial em atraso.
- <u>Por Complemento de Valores/Comissões</u>: para complemento de valores específicos ou pagamento de comissões apuradas após o desligamento do funcionário.

A estrutura do menu é da seguinte forma:

| Adiantamento Salarial<br>Pagamento Mensal | ;                  |                                        |                                       |                                       |
|-------------------------------------------|--------------------|----------------------------------------|---------------------------------------|---------------------------------------|
| Rescisão de Contrato                      | •                  | Aviso Prévio                           |                                       |                                       |
| Férias                                    | •                  | Cálculo                                |                                       |                                       |
| Vale Transporte                           | •                  | Alteração de Rescisão                  |                                       |                                       |
| Vale Refeição                             | +                  | Emissão do Termo                       |                                       |                                       |
| Plano de Assistência à Saúde              |                    | Estorno do Cálculo                     |                                       |                                       |
| Cargos e Salários                         | •                  | Resumo Seguro Desemprego               |                                       |                                       |
| 13º Salário                               | •                  | Requerimento Seguro Desemprego         |                                       |                                       |
| Retiradas/Pró-labore                      | +                  | Arquivo Seguro Desemprego              |                                       |                                       |
| Autônomos                                 |                    | Memória de Cálculo                     |                                       |                                       |
| Crédito em Conta                          | +                  | Complementar •                         | Por Acordo/Convenção/Dissídio         | Parâmetros                            |
| Tomadores de Serviço                      | •                  | GRRF                                   | Por Complemento de Valores/ Comissões | Salários Retroativos para Complemento |
| Registro Informatizado de Empregados      | +                  | Relatório de Eventos por Grupo do TRCT | Informação de Valores                 | Cálculo                               |
| Atestado de Saúde Ocupacional             |                    | Arquivo para Homolognet                | Emissão do Termo                      | Estorno                               |
| Comunicação de Acidente de Trabalho       | ٠T                 |                                        | SEFIP Complementar                    | Memória de Cálculo                    |
| Perfil Profissiográfico Previdenciário    | $\left  + \right $ |                                        | GRRF Complementar                     | Alteração de Processamentos           |

# 2) Rescisão Complementar por Acordo/Convenção/Dissídio

Esta opção deve ser utilizada quando precisa calcular rescisão complementar por reajuste salarial em atraso.

Nesta rotina, o sistema irá calcular automaticamente os eventos da rescisão e de meses anteriores, se for o caso, baseado no salário atualizado do funcionário.

Para o cálculo desta complementar, é necessário definir alguns parâmetros, conforme as rotinas relacionadas abaixo.

#### a) Parâmetros

Em Módulos\ Rescisão de Contrato\ Complementar\ Por Acordo/Convenção/Dissídio\ Parâmetros:

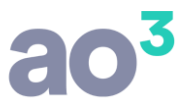

A exemplo de como ocorre para o cálculo de complemento salarial para a folha de pagamento, no cálculo da rescisão complementar também é necessário parametrizar para cada sindicato o ano base, informar o período de pagamento do complemento e selecionar os eventos/grupos que terão o recálculo.

| rêmetres para Célo la                                                    |                                                                                                    |                                                                                                    |          |                                                                                                    |                                                                                                    |                       |                                   |
|--------------------------------------------------------------------------|----------------------------------------------------------------------------------------------------|----------------------------------------------------------------------------------------------------|----------|----------------------------------------------------------------------------------------------------|----------------------------------------------------------------------------------------------------|-----------------------|-----------------------------------|
| rametros para Calculo<br>Sindicato<br>Ano Base<br>Mês/Ano para Pagamento | 001<br>2015<br>11/2015                                                                                                    | SLED                                                                                                    |          |                                                                                                    | Ŧ                                                                                                    |                       | <u>N</u> ovo<br>Gravar<br>Excluir |
| Doríado do Complomento                                                   | 09/2015                                                                                                    | ~ 11/2015                                                                                                    |          |                                                                                                    |                                                                                                    |                       | Cancolar                          |
| rendud de complemento                                                    | $ \begin{array}{c} \text{Grupos} \\ \hline \\ \hline \\ \hline \\ \hline \\ \hline \\ \hline \\ \hline \\ \hline \\ \hline \\ $ | ara cálculo do complemento<br>Férias<br>13º Salário<br>Eventos Diversos Rescisão<br>13º Salário Rescisão<br>13º Salário Rescisão<br>Férias Rescisão<br>Insalubridade sobre Salário Base<br>Periculosidade<br>Adicional Noturno Integral<br>Adicional Noturno Proporcional<br>Adicional Noturno Proporcional<br>Adicional Noturno Proporcional<br>Adicional Noturno Proporcional<br>Adicional Noturno Proporcional<br>Adicional Noturno Proporcional<br>Saltas Integrais<br>Faltas Integrais<br>Eventos Informados em Horas<br>Eventos Informados em Dias<br>Cálculo Sobre Salário Proporcion<br>Cálculo Sobre Dias Úteis<br>Cálculo Sobre Dias Úteis e Sábac<br>Faltas Integrais em Dias<br>Adicional por Tempo de Serviço<br>Adicional Noturno Diário<br>Saldo de Salário Rescisão | e V      | entos para cálculo do o<br>001 - Salário Normal<br>002 - Horas Trabalha<br>003 - Descanso Sema<br>004 - Feriado Remunu<br>018 - Integração de <i>l</i><br>038 - Horas Atestado<br>061 - Integração de <i>l</i><br>063 - Dias Afastamen<br>064 - Horas Afastamen<br>938 - Dias Atestado<br>utros Eventos sobre | complemento<br>das<br>inal Remunerad<br>erado<br>Horas Extras no<br>Adicional Noturn<br>ito<br>ento<br>ento | o<br>DSR<br>no no DSR | <u>Ajuda</u><br><u>Sair</u>       |
| iindicato Descrição                                                      |                                                                                                    |                                                                                                    | Ano Base | Mês/Ano Pagamento                                                                                                    | Período Inicial                                                                                             | Período Final         |                                   |
| CENIDICATO L'ARODAL DA E                                                 | MODERA                                                                                                    | NEMONICED ACAO                                                                                                    | 2015     | 11/2015                                                                                                    | 01/00/2015                                                                                                  | DO IN A DO NE         |                                   |

 É imprescindível o cadastro da convenção coletiva, no cadastro do sindicato, para poder parametrizar o

cálculo da rescisão complementar.

• Em Período de Complemento, deve ser definido o período que será calculada diferença salarial, podendo ser somente o mês da rescisão normal como também, meses para trás. Neste campo da tela, o período final será sempre o mês de pagamento da complementar.

Por exemplo:

Reajuste em atraso referente a data base 09/2015 Rescisão normal calculada em 10/2015 Mês de pagamento da complementar: 11/2015 Período de pagamento: 09/2015 a 11/2015 Será pago complemento da rescisão normal e da folha de pagamento de 09/2015

 Se para a mesma convenção coletiva, o pagamento da rescisão complementar ocorrer em vários meses, deve ser criado um parâmetro para cada mês de pagamento. Por exemplo, no mês11/2015 será pago para alguns funcionários, no mês 12/2015 para outros. Deverão ser criados dois parâmetros, um para cada mês/ano de pagamento do complemento.

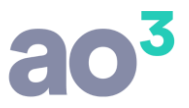

## b) Salários Retroativos para Complemento

Em Módulos\ Rescisão de Contrato\ Complementar\ Por Acordo/Convenção/Dissídio\ Salários Retroativos para Complemento.

Esta rotina pode ser utilizada quando a convenção coletiva estipular o pagamento do complemento salarial tendo como base pisos salariais diferentes entre os meses que compreendem o período do complemento.

Sua funcionalidade é igual a existente no cálculo de complemento salarial da folha de pagamento.

Para maiores detalhes desta rotina, consulte o Ajuda (F1).

#### c) Cálculo

Em Módulos\ Rescisão de Contrato\ Complementar\ Por Acordo/Convenção/Dissídio\ Cálculo.

O cálculo da rescisão por Acordo/Convenção/Dissídio será semelhante ao cálculo do complemento da folha de pagamento, ou seja, fará o recálculo dos eventos com base no salário novo e lançará a diferença.

O cálculo poderá ser realizado de duas formas:

- <u>Individual</u>: efetua o cálculo de um único funcionário.
- <u>Agrupado</u>: permite calcular vários funcionários ao mesmo tempo.

ATENÇÃO: A opção de processamento agrupado está disponível apenas para banco de dados SQL<sup>R</sup>.

#### Cálculo Individual

Após definidos os Parâmetros, na tela de cálculo individual serão necessárias 4 ações para calcular a rescisão complementar de um funcionário.

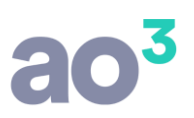

| Rescisão Complementar por Acordo/Co             | onvenção/Dissídio                                                                                                    |                          |             |           |
|-------------------------------------------------|----------------------------------------------------------------------------------------------------|--------------------------|-------------|-----------|
| Tipo de Processamento<br>Individual  O Agrupado | Parâmetros                                                                                                    |                          |             |           |
| Dados do Funcionário                            |                                                                                                    |                          |             | Cancelar  |
| Funcionário                                     |                                                                                                    |                          | <b>1</b>    |           |
| Data do Desligamento                            |                                                                                                    |                          |             | Estornar  |
| Motivo da rescisão                              |                                                                                                    |                          | · ·         | Pesquisar |
| Remuneração Mês Anterior                        | And a second second sec |                          |             | Ajuda     |
| Data da Rescisão Complementar                   | 2                                                                                                    |                          |             | Sair      |
| Dados do Reajuste                               |                                                                                                    |                          |             |           |
| Último Salário                                  | Tipo                                                                                                    |                          |             |           |
| Percentual de Reajuste                          | 2                                                                                                    |                          |             |           |
| Novo Salário                                    | 3                                                                                                    |                          |             |           |
| Período de Complemento                          | a                                                                                                    |                          |             | Ę         |
| Eventos                                         |                                                                                                    |                          |             | ME        |
| Evento Descrição                                |                                                                                                    | Ref. Editada Vencimentos | Descontos   |           |
|                                                 |                                                                                                    |                          |             |           |
|                                                 |                                                                                                    |                          |             |           |
|                                                 |                                                                                                    |                          |             |           |
|                                                 |                                                                                                    |                          |             |           |
|                                                 |                                                                                                    |                          |             |           |
|                                                 |                                                                                                    |                          |             |           |
|                                                 |                                                                                                    |                          |             |           |
|                                                 |                                                                                                    |                          |             |           |
| Vencimentos                                     | Descontos                                                                                                    | Liquido                  |             |           |
| Memória de Cálculo                              | Alteração                                                                                                    | Emitir TRCT              | Emitir GRRF |           |

 No quadro Dados do Funcionário, <u>selecionar o funcionário desejado (1)</u>, que deve ter uma rescisão normal processada anteriormente.

Serão exibidos alguns dados da rescisão original. O campo "Remuneração Mês Anterior", já vem preenchido, permitindo alterações. Refere-se ao campo 23 do Termo.

Informar a data de pagamento da rescisão complementar (2).

| Funcionário                   | 1      | MONTEIRO LOBATO          | • |
|-------------------------------|--------|--------------------------|---|
| Data do Desligamento          | 25/10/ | 2015                     |   |
| Motivo da rescisão            | 2      | Dispensa sem justa causa | Ŧ |
| Remuneração Mês Anterior      | -      | 1.923,00                 |   |
| Data da Rescisão Complementar | 10/11/ | 2015                     |   |

 No quadro Dados do Reajuste, informar o novo salário do funcionário (3), considerando o reajuste. Pode ser informado um percentual e o sistema calcula automaticamente o novo salário, ou pode informar direto o valor do salário.

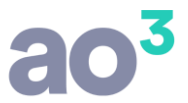

No campo Período de Complemento será exibido o período de pagamento conforme definido nos parâmetros. Poderá compreender apenas a rescisão normal ou também, meses anteriores.

| Último Salário              | 1,923,00      | Tipo Mensalista |
|-----------------------------|---------------|-----------------|
| Percentual de Reajuste      | 10,000000     |                 |
| Novo Salário                | 2.115,30      |                 |
| Período de Complemento 09/2 | 015 a 11/2015 |                 |

• Após preencher ambos os quadros, é necessário clicar em Calcular (4).

O sistema fará o cálculo automático dos eventos da rescisão, pelo novo salário, bem como meses anteriores, se for o caso, e lançará o resultado no quadro Eventos.

| Evento | Descrição                      |                  |           | Ref. Editada | Vencimentos | Descontos |  |
|--------|--------------------------------|------------------|-----------|--------------|-------------|-----------|--|
|        | 6 ADICIONAL                    | DE PERICULOSIDAD | DE        | 30,00%       | 48,07       |           |  |
|        | 9 HORA EXTR                    | A 050%           |           | 02:30        | 4,26        |           |  |
| 1      | 8 INTEGRACAO HORA EXTRA NO DSR |                  |           | 05/20        | 1,06        |           |  |
| 7      | 74 ADICIONAL POR TEMPO SERVICO |                  |           | 4,00%        | 6,41        |           |  |
| 15     | AVISO PREVIO INDENIZADO        |                  | 42/42     | 283,68       |             |           |  |
| 15     | 2 13 SAL. PRO                  | PORCIONAL        |           | 10/12        | 160,25      | -         |  |
| 15     | 3 INT. H.E. 13                 | 3 SALARIO        |           | 10/12        | 2,93        |           |  |
| 15     | 9 FERIAS VEN                   | CIDAS EM DOBRO   |           | 12           | 406,59      |           |  |
| 16     | 60 FERIAS VENCIDAS NORMAL      |                  |           | 12/12        | 192,30      |           |  |
| 16     | 1 INT. H.E. FE                 | ERIAS VENCIDAS   |           | 12/12        | 8,57        |           |  |
| Venc   | imentos                        | 2.019.39         | Descontos | 31,83        | Líquido     | 1,987,56  |  |

- Após concluído o cálculo, a partir da mesma tela, é possível acessar algumas rotinas relacionadas, como:
  - o Emissão da memória de cálculo, com os detalhes dos eventos;

 Alteração de processamentos, caso seja necessário alterar algum valor calculado pelo sistema;
 Emissão do termo de rescisão de contrato complementar;
 Geração do arquivo de GRRF da rescisão complementar.

| - | Memória de Cálculo | Alteração | Emitir TRCT | Emitir GRRF |
|---|--------------------|-----------|-------------|-------------|
|   |                    |           |             |             |

#### Cálculo Agrupado

Após definidos os Parâmetros, na tela de cálculo agrupado serão necessárias 4 ações para calcular a rescisão complementar de vários funcionários.

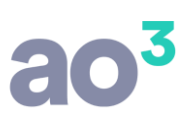

| po de Pr<br>⑦ Ind | ocessamento<br>ividual  |                   |        | Legen            | da               | -7 |            |
|-------------------|-------------------------|-------------------|--------|------------------|------------------|----|------------|
| ata da l          | Rescisão Complementar 1 | Parâmetros        | t      | ) 😑 C            | alculado         |    | Cancelar   |
|                   | Percentual de Reajuste  | Selecionar Funcio | nários | 3 <del>9</del> N | ão calculado     |    |            |
| Código            | Funcionário             | Último Salário    | Тіро   | Novo Salário     | Saldo Fins Resc. |    | Deservices |
| 1                 | MONTEIRO LOBATO         | 1.923,00          | М      | 2.115,30         | 1.923,00         | 3  | Pesquisar  |
| 3                 | CECILIA MEIRELES        | 4.543,29          | М      | 4.997,62         | 4.543,29         |    | Ajuda      |
| 4                 | GRACILIANO RAMOS        | 1.500,00          | М      | 1.650,00         | 1.500,00         |    | Sair       |
|                   |                         |                   |        |                  |                  |    |            |
|                   |                         |                   |        |                  |                  |    |            |

□ Informar a data da rescisão complementar (1) e o percentual de reajuste salarial (2), se desejar.

<u>Clicar em Selecionar Funcionários (3)</u> e será aberta uma nova tela, onde deverá definir quais funcionários terão o cálculo da rescisão complementar.

Nesta tela de seleção, informar o período de desligamento (data da rescisão normal) e clicar em Pesquisar. Serão listados todos os funcionários com rescisão normal processada no período. Marcar na grid os funcionários desejados e clicar em Selecionar.

| Seleção   | o de Funcionários para Res | cisão Compl                           | ementar Agrupa | da        |                   |     |                  |
|-----------|----------------------------|---------------------------------------|----------------|-----------|-------------------|-----|------------------|
| Data da l | Rescisão Complementar      | 10/11/2015                            | ]              |           |                   |     | Pesquisar        |
|           | Data de Desligamento       | 01/10/2015                            | a 10/11/2015   |           |                   |     | Selecionar       |
| Código    | Funcionário                | · · · · · · · · · · · · · · · · · · · | 1              | Sindicato | Data Desligamento | 1 1 | <u>C</u> ancelar |
| 1         | MONTEIRO LOBATO            |                                       |                | SLED      | 25/10/2015        |     | Ajuda            |
| 3         | CECILIA MEIRELES           |                                       |                | SLED      | 25/10/2015        |     | Sair             |
| 4         | GRACILIANO RAMOS           |                                       |                | SLED      | 01/10/2015        |     |                  |

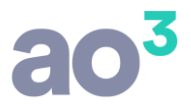

Ao selecionar, voltará para a tela inicial com os funcionários selecionados. Em relação ao novo salário, este será calculado automaticamente, se informado o percentual de reajuste, ou pode também ser informado manualmente, direto na grid, na coluna Novo Salário.

| Código | Funcionário      | Último Salário | Tipo | Novo Salário | Saldo Fins Resc. |
|--------|------------------|----------------|------|--------------|------------------|
| 1      | MONTEIRO LOBATO  | 1.923,00       | М    | 2.115,30     | 1.923,00         |
| 3      | CECILIA MEIRELES | 4.543,29       | М    | 4.997,62     | 4.543,29         |
| 4      | GRACILIANO RAMOS | 1.500,00       | М    | 1.650,00     | 1.500,00         |

Estando com os funcionários selecionados e os novos salários informados, clicar em Calcular (4).

Após calcular, serão habilitadas duas novas colunas, com o status de processamento e com um ícone para visualizar os eventos calculados para cada funcionário ou os erros que impediram o cálculo.

| ipo de Pr<br>⑦ Ind                       | ocessamento<br>ividual l I Agrupado |                   |                                                                                                    | Legen        | da               |     | Novo             |
|------------------------------------------|-------------------------------------|-------------------|----------------------------------------------------------------------------------------------------|--------------|------------------|-----|------------------|
| Data da Rescisão Complementar 10/11/2015 |                                     | Parâmetros        |                                                                                                    | ) 😑 c        | alculado         |     |                  |
| 51.0.00.1                                | Research of do Restricto            | Selecionar Euncio | nários                                                                                                    | ) 🔴 N        | ão calculado     |     | <u>C</u> ancelar |
|                                          | Percentual de Reajuste              |                   | in in the second second |              |                  |     | Estornar         |
| Código                                   | Funcionário                         | Último Salário    | Tipo                                                                                                    | Novo Salário | Saldo Fins Resc. |     |                  |
|                                          | MONTERPOLOBATO                      | 1.923,00          | М                                                                                                    | 2.115,30     | 1.923,00         | 99  | Pesquisar        |
| 1                                        | MONTLIKO LODATO                     |                   |                                                                                                    |              | 0.000000000      |     | 14.1             |
| 1<br>3                                   | CECILIA MEIRELES                    | 4.543,29          | M                                                                                                    | 4.300,00     | 4.543,29         | 9 😥 | Ajuda            |

No status, pode ser verde (calculado) ou vermelho (não calculado). O status vermelho pode ocorre por algum fator que impeça o cálculo da complementar.

Quando estiver com status de calculado (verde), habilita o ícone S para visualizar os eventos calculados do funcionário.

Quando estiver com status de não calculado (vermelho), habilita o ícone 🥠 para visualizar o relatório com os erros que impediram o cálculo.

- Após concluído o cálculo, a partir da mesma tela, é possível acessar algumas rotinas relacionadas, como:
  - Emissão da memória de cálculo, com os detalhes dos eventos; 

     Alteração de processamentos, caso seja necessário alterar algum valor calculado pelo sistema; 
     Emissão do termo de rescisão de contrato complementar, que poderá ser emitido de forma agrupada para os funcionários calculados;
  - Geração do arquivo de GRRF da rescisão complementar, que poderá ser emitido de forma agrupada para os funcionários calculados.

| Memória de Cálculo | Alteração | Emitir TRCT | Emitir GRRF |
|--------------------|-----------|-------------|-------------|
|                    |           |             |             |

**<u>OBSERVAÇÃO</u>**: No processamento agrupado não é possível consultar rescisão complementar processada anteriormente. Para a consulta deve ser usada a opção de processamento individual.

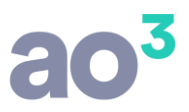

## d) Estorno

Em Módulos\ Rescisão de Contrato\ Complementar\ Por Acordo/Convenção/Dissídio\ Estorno.

Estorno de Rescisão Complementar 1 Funcionário • Pesquisar2 Data da Complementar 01/10/2015 a 30/11/2015 Estornar 4 Data do Desligamento a Cancelar Código Funcionário Data do Desligamento Data Complementar Ajuda 3 CECILIA MEIRELES 25/10/2015 15/11/2015 3 Sair 1 25/10/2015 MONTEIRO LOBATO 31/10/2015 MENU Marcar Todos Desmarcar Todos O estorno excluirá a rescisão complementar por acordo/convenção/dissídio, o cálculo da folha de pagamento processamento tipo 6 e a apuração de tributos do mês.

Nesta rotina é possível estornar a rescisão complementar calculada.

#### Regras da Tela:

□ Se desejar, <u>utilizar algum dos campos de filtro (1)</u>: Funcionário, Data da Complementar e/ou Data do Desligamento.

<u>Clicar em Pesquisar (2)</u>. Serão exibidos na grid os funcionários com rescisão complementar processada, conforme os filtros definidos na tela. <u>Selecionar o(s) funcionário(s) desejado(s) (3)</u> e <u>clicar em Estornar (4)</u>.

#### e) Memória de Cálculo

Em Módulos\ Rescisão de Contrato\ Complementar\ Por Acordo/Convenção/Dissídio\ Memória de Cálculo.

Nesta rotina é possível emitir o relatório com os detalhes dos eventos calculados, tanto da rescisão quanto de folhas de pagamento.

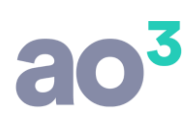

| M <mark>ês/Ano da Complementa</mark> r | 11/2 | 2015 |     |   |                                | Imprimir 👻 |
|----------------------------------------|------|------|-----|---|--------------------------------|------------|
| Classificação                          | 2    | Cód  | igo |   | •                              | Ajuda      |
| Sindicato                              |      |      |     |   | •                              | S-ir       |
| Estabelecimento                        |      |      | ▼ a |   | Quebrar Página por Funcionário | 2aii       |
| Funcionário                            |      |      | 🗸 a | - | <u> </u>                       |            |
| Função                                 |      |      | 🗸 a | • |                                |            |
| Centro de Custo                        |      |      | 🖌 a | - |                                |            |
| DEPARTAMENTO                           |      |      | ▼ a |   |                                |            |
| SETOR                                  |      |      | 🗸 a | - |                                |            |
| SEÇÃO                                  |      |      | - a |   |                                |            |

| Sage Folha de Pagamento     Memória de Cálculo - Rescisão Complementar     Data:     16/11/2       Hora:     15/11/2     16/11/2     16/11/2 | Folha de Pagamento | Memória de Cálculo - Rescisão Complementar | Data:<br>Hora: | 16/11/2015<br>15:32 |
|----------------------------------------------------------------------------------------------------|--------------------|--------------------------------------------|----------------|---------------------|
|----------------------------------------------------------------------------------------------------|--------------------|--------------------------------------------|----------------|---------------------|

 Funcionário
 00001 - MONTEIRO LOBATO

 Mês/Ano de Processamento
 11/2015

| Mês/Ano: 09/2015                   | Salário Anterior: 1.923,00 |            | Novo             | Salário: 2.115,30 |
|------------------------------------|----------------------------|------------|------------------|-------------------|
| Evento Origem                      | Evento Integração          | Valor Base | Valor Atualizado | Diferenca         |
| 001 - SALARIO NORMAL               | 940                        | 1 923 00   | 2 115 30         | 192 30            |
|                                    | Total                      | 1,923,00   | 2,115,30         | 192.30            |
| 006 - ADICIONAL DE PERICULOSIDADE  | 941                        | 576,90     | 634.59           | 57.69             |
| 009 - HORA EXTRA 050%              | 941                        | 170.45     | 187.49           | 17.04             |
| 010 - HORA EXTRA 065%              | 941                        | 93,75      | 103.12           | 9.37              |
| 018 - INTEGRACAO HORA EXTRA NO DSR | 941                        | 52.84      | 58.12            | 5.28              |
| 074 - ADICIONAL POR TEMPO SERVICO  | 941                        | 76,92      | 84.61            | 7.69              |
|                                    | Total                      | 970.86     | 1.067.93         | 97.07             |
| 080 - DESCONTO INSS                | 990                        | 318,32     | 350.15           | 31.83             |
|                                    | Total                      | 318,32     | 350,15           | 31,83             |
| Bases                              |                            |            |                  |                   |
| Base de INSS Funcionário           |                            | 2,893,86   | 3.183.23         |                   |
| Excesso de INSS Funcionário        |                            | 0.00       | 0.00             |                   |
| Base de INSS Empresa/FGTS          |                            |            | 289,37           |                   |
| Mês/Ano Rescisão: 10/2015          | Salário Anterior: 1.923,00 |            | Novo             | Salário: 2.115,30 |
| Evento Origem                      | Evento Integração          | Valor Base | Valor Atualizado | Diferença         |
| 006 - ADICIONAL DE PERICULOSIDADE  | 6                          | 480,75     | 528,82           | 48,07             |
| 009 - HORA EXTRA 050%              | 9                          | 42,61      | 46,87            | 4,26              |
| 018 - INTEGRACAO HORA EXTRA NO DSR | 18                         | 10,65      | 11,71            | 1,06              |
| 074 - ADICIONAL POR TEMPO SERVICO  | 74                         | 64,10      | 70,51            | 6,41              |
| 080 - DESCONTO INSS                | 80                         | 513,01     | 513,01           | 0,00              |
| 150 - AVISO PREVIO INDENIZADO      | 150                        | 2.836,88   | 3.120,56         | 283,68            |
| 152 - 13 SAL. PROPORCIONAL         | 152                        | 1.602,50   | 1.762,75         | 160,25            |
| 153 - INT HE 13 SALARIO            | 153                        | 29.35      | 32.28            | 2 93              |

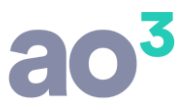

#### f) Alteração de Processamentos

Em Módulos\ Rescisão de Contrato\ Complementar\ Por Acordo/Convenção/Dissídio\ Alteração de Processamentos.

Nesta rotina é possível alterar valores que o sistema calculou automaticamente.

A rotina funciona de forma semelhante a alteração de processamento do complemento da folha de pagamento, em Módulos\ Administração de Salários\ Complemento Salarial\ Alteração de Processamento.

Deve-se selecionar o funcionário, o mês/ano de cálculo original e o tipo de processamento, lembrando que pode haver complemento de folha mensal, 13º salário e rescisão. Não será possível incluir mês não calculado no complemento, apenas alterar meses já processados.

| Funcionário            | 1        | MONTEIRO LOBA                       | ATO               |                |
|------------------------|----------|-------------------------------------|-------------------|----------------|
| Mês/Ano                | 10/2015  |                                     | Status da Alteraç | ão: 0          |
| Processamento          |          |                                     |                   | <u>Excluir</u> |
| Base INSS Funcionário  | Pa<br>2ª | gamento Mensal<br>Parcela 13º Salár | io                | Cancelar       |
| Excesso de INSS        | Re       | scisão                              |                   | Aiuda          |
| Base INSS Empresa/FGTS |          |                                     |                   |                |
| Base IRRF Funcionário  | 1        |                                     |                   |                |
|                        |          | Eventos                             | Impostos          |                |
|                        |          |                                     |                   | Busca          |

No botão Eventos, listará todos os eventos que sofreram cálculo de complemento. Será demonstrado o valor atualizado.

Ao alterar o valor de um evento, será automaticamente recalculado o complemento, ou seja, a diferença do valor alterado para o valor original.

Após a alteração, deve-se clicar em Recalcular Impostos, para que o INSS e IRRF (quando for o caso) também sejam recalculados conforme a alteração efetuada.

## 3) Rescisão Complementar por Complemento de Valores/Comissões

Em Módulos\ Rescisão de Contrato\ Complementar\ Por Complemento de Valores/ Comissões.

Esta opção deve ser utilizada quando precisa complementar algum valor que deixou de ser pago na rescisão normal, por qualquer motivo, bem como, quando precisa pagar comissões apuradas após o desligamento do funcionário.

Nesta rotina, devem ser informados manualmente os eventos com os respectivos valores e o sistema irá calcular automaticamente apenas os impostos.

Na tela de cálculo serão necessárias 5 ações para calcular a rescisão complementar do funcionário.

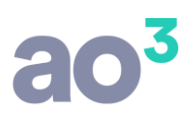

| baabs act ancionano                                                                                         |                                                                                                    |                  |
|----------------------------------------------------------------------------------------------------|----------------------------------------------------------------------------------------------------|------------------|
| Funcionário                                                                                                 | <b>1</b>                                                                                                    | Novo             |
| Data da Rescisão Complementar                                                                               | 2 Data do Desligamento                                                                                                    | <u>Gravar</u> 5  |
| Motivo da rescisão                                                                                          |                                                                                                    |                  |
| Remuneração Mês Anterior                                                                                    |                                                                                                    | <u>C</u> ancelar |
| 'alores Decorrentes de                                                                                      |                                                                                                    | Pesquisar        |
| 2                                                                                                    | Complemento de Valores                                                                                                    | Imprimir         |
| 3                                                                                                    | Acordo/Convenção/Dissidio                                                                                                    |                  |
| igitação de Eventos                                                                                         |                                                                                                    | Ajuda            |
| Evento                                                                                                    |                                                                                                    | Sair             |
| Тіро                                                                                                    |                                                                                                    |                  |
| Valor                                                                                                    |                                                                                                    |                  |
| Referencia Editada                                                                                          |                                                                                                    |                  |
|                                                                                                    | Adicionar Evento Remover Eventos Cancelar                                                                                                    |                  |
| Evento Descrição                                                                                            | Ref. Editada Vencimentos Descontos                                                                                                    |                  |
|                                                                                                    |                                                                                                    |                  |
|                                                                                                    |                                                                                                    |                  |
|                                                                                                    |                                                                                                    |                  |
|                                                                                                    |                                                                                                    |                  |
|                                                                                                    |                                                                                                    |                  |
|                                                                                                    |                                                                                                    |                  |
|                                                                                                    |                                                                                                    |                  |
|                                                                                                    |                                                                                                    |                  |
|                                                                                                    |                                                                                                    |                  |
|                                                                                                    |                                                                                                    |                  |
| Vencimentos                                                                                                 | Descontos                                                                                                    |                  |
| Vendmentos                                                                                                  | Descontos                                                                                                    |                  |
| Vencimentos Emitir TRCT                                                                                     | Descontos Líquido Emitir GRRF Férias Indenizadas                                                                                                    |                  |
| Vencimentos Emitir TRCT A oprão de valeros decorrentes de A                                                 | Descontos Líquido<br>Emitir GRRF Férias Indenizadas                                                                                                    |                  |
| Vencimentos<br>Emitir TRCT<br>A opção de valores decorrentes de Arrescisão por reajuste salarial, utilize a | Descontos Líquido<br>Emitir GRRF Férias Indenizadas<br>cordo/Convenção/Dissídio só será utilizada para exibir rescisões antigas. Para calcular uma<br>rotina Módulos \Rescisão de Contrato \Complementar \Por Acordo/Convenção/Dissídio. |                  |

 No quadro Dados do Funcionário, <u>selecionar o funcionário desejado (1)</u>, que deve ter uma rescisão normal processada anteriormente.

Informar a data de pagamento da rescisão complementar (2).

Serão exibidos alguns dados da rescisão original. O campo "Remuneração Mês Anterior", já vem preenchido, permitindo alterações. Refere-se ao campo 23 do Termo.

| Funcionário                   | 1        | MONTEIRO LOBA    | ТО                   |            |
|-------------------------------|----------|------------------|----------------------|------------|
| Data da Rescisão Complementar | 10/11/20 | 015              | Data do Desligamento | 25/10/2015 |
| Motivo da rescisão            | 2        | Dispensa sem jus | ita causa            |            |
| Remuneração Mês Anterior      |          | 1.923,00         |                      |            |

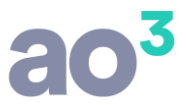

- No quadro Valores Decorrentes de, <u>selecionar o motivo da rescisão complementar (3)</u>. Há dois tipos de cálculo disponíveis, que possuem tratamentos e consequências diferentes na apuração dos impostos e geração da SEFIP:
- Complemento de Valores: Deve ser utilizada para pagamento de verbas que deixaram de ser lançadas na rescisão normal ou foram lançadas com valores incorretos, por erro, esquecimento, etc.

Este tipo pode ser calculado no mesmo mês ou até no mês seguinte da rescisão normal. Isto porque, o FGTS sobre todas as verbas será recolhido em GRRF e, na SEFIP, juntamente com os demais funcionários, será gerado o mesmo código de desligamento da rescisão normal no registro tipo 32, com indicativo de valores recolhidos em GRRF. Neste caso, a SEFIP não aceita data de desligamento de dois meses anteriores à competência de geração.

 Comissões/Percentagens (Art. 466 CLT): Deve ser utilizada para pagamento de comissões e percentagens, após a cessação da relação de trabalho, na medida em que se tornarem devidas.

> Este tipo pode ser calculado somente a partir do mês seguinte ao da rescisão normal. Isto porque, em GRRF serão recolhidas somente as verbas indenizatórias e a multa. Na SEFIP, juntamente com os demais funcionários, será recolhido o FGTS das demais verbas, sendo informado no registro tipo 32 o código V3- Remuneração de comissão e/ou percentagens devidas após a extinção de contrato de trabalho.

- 0
- OBSERVAÇÃO: Neste quadro, há também a opção "Acordo/Convenção/Dissídio", que será utilizada apenas para exibir as rescisões antigas. Para calcular uma rescisão por reajuste, deve ser usada a rotina Módulos\ Rescisão de Contrato\ Complementar\ Por Acordo/Convenção/Dissídio\ Cálculo.

| Valores Decorrentes de |                                       |
|------------------------|---------------------------------------|
|                        | Omplemento de Valores                 |
|                        | Comissões/Percentagens (Art. 466 CLT) |
|                        | 🔘 Acordo/Convenção/Dissidio           |

 No quadro Eventos, informar os eventos que serão pagos/descontados (4) na complementar, com o valor e a referência.

Ao adicionar o evento, o sistema já calcula automaticamente os impostos relacionados (INSS e IRRF). Este cálculo dos impostos vai levar em consideração a data da complementar.

- Se for no mesmo mês da rescisão original, o INSS será recalculado com base nos eventos da rescisão original.
   Se for em mês diferente, o INSS da complementar levará em consideração apenas os valores da complementar.
  - Se a data de pagamento for no mesmo mês da rescisão original, o IRRF será recalculado com base nos eventos da rescisão original. Se for em mês diferente, o IRRF da complementar levará em consideração apenas os valores da complementar.

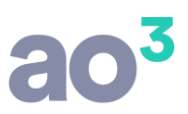

| Digitação de Eventos<br><b>Evento</b><br>Tipo<br>Valor |                    |       | INTEGRACAC  | HORA | EXTRA NO DSR | 3           |           |
|--------------------------------------------------------|--------------------|-------|-------------|------|--------------|-------------|-----------|
|                                                        |                    |       | Vencime     | nto  |              |             |           |
|                                                        |                    |       | 12          | ,00  |              |             |           |
|                                                        | Referencia Editada |       |             |      |              |             |           |
|                                                        |                    | Adici | onar Evento | Remo | ver Eventos  | Cancelar    |           |
| Evento                                                 | Descrição          |       |             |      | Ref. Editada | Vencimentos | Descontos |
|                                                        | 9 HORA EXTRA 050%  |       |             |      | 10           | 100,00      |           |
| 8                                                      | 0 DESCONTO INSS    |       |             |      | 8,00%        |             | 8,0       |
|                                                        |                    |       |             |      |              |             |           |
|                                                        |                    |       |             |      |              |             |           |

• Após informados todos os eventos, clicar em Gravar (5).

Neste momento, a rescisão está concluída e pronta para gerar os próximos passos.

- Após concluído o cálculo, a partir da mesma tela, é possível acessar algumas rotinas relacionadas, como:
  - Emissão do termo de rescisão de contrato complementar;
     Geração do arquivo de GRRF da rescisão complementar.
  - Visualização dos períodos aquisitivos de férias, que constarão na rescisão, se for o caso.

| Emitir TRCT | Emitir GRRE | Férias Indenizada |
|-------------|-------------|-------------------|
| Ennor neer  |             |                   |

# 4) Emissão do Termo

Em Módulos\ Rescisão de Contrato\ Complementar\ Emissão do Termo.

Nesta rotina é possível emitir o termo de rescisão de contrato complementar, para rescisão por Acordo/Convenção/Dissídio ou Complemento de Valores/Comissões.

Pode ser emitido de forma individual ou agrupada (a opção agrupada está disponível apenas para banco de dados SQL<sup>R</sup>).

Na emissão individual, deve ser selecionado o funcionário desejado. Ele já vem selecionado na grid para impressão.

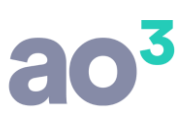

| Tipo de Processa    | emento<br>© Agrupado                                                                       |                                    |                                                                                                    |      |
|---------------------|--------------------------------------------------------------------------------------------|------------------------------------|----------------------------------------------------------------------------------------------------|------|
| Modelo do TRO       | T 1 Homolognet (Portaria<br>Emissão Individual<br>Funcionário 8                            | AIRTON SENNA                       | lo otimizado                                                                                                    | Sair |
|                     | Termos a Emitir<br>TRCT<br>Termo de quitação<br>Termo de homologaçã<br>Termo de homologaçã | Nr. Vias<br>2<br>4<br>io<br>staque | Código/Causa do Afastamento<br>Conforme instrução CEF<br>Conforme instrução MTE<br>Data do Aviso Prévio - Campo 25<br>Considerar data de início do aviso<br>Considerar data de emissão do aviso |      |
|                     | Responsável pela Assinat<br>Nome MONTEIRO LOE<br>RG 9.999.999-9<br>Função GERENTE GERA     | tura da Rescisão<br>BATO<br>NL     |                                                                                                    |      |
| Código Nom<br>8 AIR | e<br>FON SENNA                                                                             |                                    | Data<br>10/11/2015                                                                                                    |      |

Na emissão Agrupada, é preciso informar o período da rescisão complementar e clicar em Filtrar.

Serão exibidos na grid os funcionários com rescisão complementar no período selecionado, onde devem ser selecionados quais deseja imprimir.

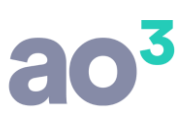

| Tipo de Pr<br>O Ind | o do Termo de Re<br>ocessamento<br>ividual                                                                                        | <ul> <li>Agrupado</li> </ul>                                                                                                    | ntar                                                                                  |                                                                                                    | Imprimir V<br>Ajuda |
|---------------------|----------------------------------------------------------------------------------------------------|----------------------------------------------------------------------------------------------------|---------------------------------------------------------------------------------------|----------------------------------------------------------------------------------------------------|---------------------|
| Modelo d            | o TRCT 1 Hom<br>Emissão<br>Data<br>Termos a<br>V TRCT<br>V Term<br>V Term<br>V Term<br>V Impri<br>Respons<br>Nome<br>RG<br>Função | olognet (Portaria 10<br>Múltipla<br>a Rescisão 01/11/20<br>a Emitir<br>T<br>to de quitação<br>to de homologação<br>imir dados em destad<br>sável pela Assinatura<br>MONTEIRO LOBAT<br>9.999.999-9 | 57/2012) mode<br>015 a 30/11/<br>Nr. Vias<br>2<br>4<br>4<br>que<br>a da Rescisão<br>O | Io otimizado<br>2015 Filtrar<br>Código/Causa do Afastamento<br>Conforme instrução CEF<br>Conforme instrução MTE<br>Data do Aviso Prévio - Campo 25<br>Considerar data de início do aviso<br>Considerar data de emissão do aviso | Sair                |
| Código<br>2<br>8    | Nome<br>ERICO VERISSIM<br>AIRTON SENNA                                                                                            | 10                                                                                                    |                                                                                       | Data<br>15/11/2015<br>10/11/2015                                                                                                    |                     |

# 5) SEFIP

Em Módulos\ Rescisão de Contrato\ Complementar\ SEFIP.

Nesta rotina é aberta a tela de geração da SEFIP, em Módulos\ SEFIP\ Geração Individual.

 Para as rescisões por Acordo/Convenção/Dissídio, deve ser gerado com o processamento Complemento Salarial.

Este arquivo deve ser gerado somente no final do mês, pois irá considerar todas as rescisões complementares do mês, bem como, valores de complemento salarial, se houver cálculo.

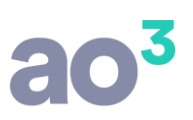

| Geração da SEFIP         |       |      |          |         |                                            |        |   |
|--------------------------|-------|------|----------|---------|--------------------------------------------|--------|---|
| Mês/Ano                  | 11/20 | 15   |          |         |                                            | [ OK ] | - |
| Responsável pela Geração | 1     | EMPR | ESA DEM  | IONSTRA | CAO                                        |        |   |
| Código de Recolhimento   | 650   |      | Ξ        | Gerar R | egistro de Endereço dos Funcionários       |        |   |
| Código de Pagamento GPS  | 2950  |      |          |         |                                            | Ajuda  |   |
| Diretório                | 1     |      |          |         | 2                                          | Sair   |   |
| Estabelecimento          |       | -    | а        | -       | Processamento                              |        |   |
| Funcionário              |       |      | a        | -       | Pagamento Mensal 13º Salário               |        |   |
| Função                   |       |      | а        |         | Complemento Salarial                       |        | ∍ |
| Centro de Custo          |       |      | а        |         | Somente Declaração ao FGTS e à Previdência |        | E |
| DEPARTAMENTO             |       | •    | а        |         | GFIP Retificadora                          |        | 2 |
| SETOR                    |       |      | a        |         | Recolhimento Centralizado                  | •      |   |
| SEÇÃO                    |       |      | а        |         | Estabelecimento Centralizador              |        |   |
|                          |       |      |          | (Lessed | Recolhimento em Atraso                     |        |   |
|                          |       |      |          |         | Data Recolhimento FGTS                     |        |   |
|                          |       |      |          |         | Data Recolhimento INSS                     |        |   |
|                          |       | Ger  | acão Aor | upada   | Valores Extras                             | *IOB   |   |
|                          |       | UCH  | ayao ngi | apada   | T Sattart August Sattart                   | Chance |   |

- Para as rescisões por Complemento de Valores e Comissões, deve ser gerado para o processamento Pagamento Mensal, pois serão gerados os dados das rescisões complementares junto com a folha de pagamento.
- A SEFIP com a complementar por Complemento de Valores terá duas situações:
  - <u>Rescisão complementar no mesmo mês da rescisão normal</u>: Neste caso, na SEFIP irá somar os valores da rescisão normal com a rescisão complementar e lançar no mesmo registro do funcionário.
  - <u>Rescisão complementar em mês posterior ao da rescisão normal</u>: Neste caso, na SEFIP irá constar somente os valores da rescisão complementar. Também, no registro tipo 32 irá gerar informações do desligamento original, pois neste caso não haverá recolhimento de FGTS (que já foi recolhido em GRRF) e sim, apenas de INSS.
- Na SEFFIP por Comissões/Percentagens constará somente os valores da rescisão complementar, com informações de desligamento no registro tipo 32, com código específico para esta situação. Para esta rescisão não permite cálculo no mesmo mês da rescisão original.

# 6) GRRF Complementar

Em Módulos\ Rescisão de Contrato\ Complementar\ GRRF Complementar.

Nesta rotina é possível gerar o arquivo da GRRF para recolher os valores referentes as rescisões complementares.

Pode ser gerado de forma individual ou agrupada (a opção agrupada está disponível apenas para banco de dados SQL<sup>R</sup>).

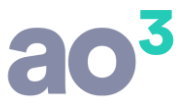

Na geração individual, deve ser selecionado o funcionário desejado, informado o responsável, o diretório para geração e a data de recolhimento.

|                      | Tipo de<br>I                                                                                                    | Processamento<br>ndividual 💿 Agrupado |            |                    | <u>G</u> erar |  |
|----------------------|----------------------------------------------------------------------------------------------------|---------------------------------------|------------|--------------------|---------------|--|
| Funcionário          | 2 ERICO VERISSIMO                                                                                                    |                                       |            |                    |               |  |
| )ata da Complementar | 11/12/20                                                                                                    | 15                                    |            |                    | Ajuda         |  |
| Desligamento         | 12/03/20                                                                                                    | 12                                    | Sair       |                    |               |  |
| Motivo da rescisão   | 2                                                                                                    |                                       |            |                    |               |  |
| Responsável          | 1                                                                                                    | EMPRESA DEMONSTRAÇÃO                  | •          |                    |               |  |
| Diretório            | C:\                                                                                                    |                                       | 1          |                    |               |  |
|                      | Dados d                                                                                                    | o Recolhimento                        |            |                    |               |  |
|                      | Dat                                                                                                    | a prevista para recolhimento da GRRF  | 11/12/2015 | Demuneração de 120 |               |  |
|                      |                                                                                                    | Mér de Derrisão                       | 0.00       |                    |               |  |
|                      |                                                                                                    | Verbas Indenizatórias                 | 0.00       | 0.00               |               |  |
|                      |                                                                                                    | Saldo para Eins Rescisórios           | 400.00     | 0,00               |               |  |
|                      | É importante preencher corretamente o saldo para fins rescisórios, para que<br>não ocorram divergências no valor da multa, quando da geração da RAIS. |                                       |            |                    |               |  |

#### Regras da tela:

 Na rescisão por Acordo/Convenção/Dissídio, é recolhido em GRRF apenas o FGTS sobre as verbas indenizatórias e a multa. Os campos referentes ao mês da rescisão ficarão desabilitados e o FGTS sobre estas verbas será recolhido em SEFIP específica.

Se não houver verbas indenizatórias, será recolhida na GRRF apenas a multa. O sistema calcula a multa com base nas verbas da rescisão complementar, mas este valor pode ser alterado caso haja algum saldo na conta do funcionário.

- Na rescisão por Complemento de Valores, é recolhido em GRRF o FGTS sobre todas as verbas, sejam indenizatórias ou não. Na SEFIP, que será gerada junto com a folha de pagamento, não serão recolhidos valores de FGTS.
- Na rescisão por Comissões/Percentagens, também é recolhido em GRRF apenas o FGTS sobre as verbas indenizatórias e a multa. Os campos referentes ao mês da rescisão ficarão desabilitados e o FGTS sobre estas verbas será recolhido na SEFIP, junto com a folha de pagamento.

Se não houver verbas indenizatórias, será recolhida na GRRF apenas a multa. O sistema calcula a multa com base nas verbas da rescisão complementar, mas este valor pode ser alterado caso haja algum saldo na conta do funcionário.

Na geração agrupada, serão necessárias 5 ações para gerar a GRRF de vários funcionários no mesmo arquivo.

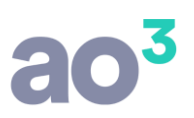

| Data Reco   | Responsável<br>Diretório<br>Ihimento GRRF | Tipo de Processamento<br>Individual<br>EMPRESA DEMONSTRACAO<br>C:\<br>15/12/2015<br>Selecionar Funcionários4 | 1                                |                     | <u>G</u> erar <b>5</b><br><u>C</u> ancelar<br><u>Aj</u> uda<br><u>S</u> air |
|-------------|-------------------------------------------|----------------------------------------------------------------------------------------------------|----------------------------------|---------------------|-----------------------------------------------------------------------------|
| Código      | Funcionário                               |                                                                                                    | PIS                              | 3 3                 |                                                                             |
| + 00001     | MONTEIRO LOBA                             | πο                                                                                                    | 999.99999.9                      | 9-9 🔀               |                                                                             |
| + 00003     | CECILIA MEIRELES                          |                                                                                                    |                                  | 9-9 🔀               |                                                                             |
| + 00006     | JANIS JOPLIN                              |                                                                                                    | 999.99999.9                      | 9-9 🔀               |                                                                             |
| Q Éir<br>da | nportante preench<br>geração da RAIS.     | er corretamente o saldo para fins rescisórios, para que                                                      | não ocorram divergências no valo | or da multa, quando |                                                                             |

 <u>Selecionar o responsável pela geração (1)</u>, o <u>diretório onde será salvo o arquivo (2)</u> e <u>informar a data de</u> recolhimento (3).

<u>Clicar em Selecionar Funcionários (4)</u> e será aberta uma nova tela, onde deverá definir quais funcionários com rescisão complementar serão gerados no arquivo.

|        | Data da Complementar | 01/12/2015 | a 31/12/2015    |                   |            | Pesquisar |
|--------|----------------------|------------|-----------------|-------------------|------------|-----------|
| Código | Funcionário          |            | GRRF já Emitida | Data Complementar | Selecionar |           |
| 1      | MONTEIRO LOBATO      |            |                 |                   | 10/12/2015 | Cancelar  |
| 3      | CECILIA MEIRELES     |            |                 |                   | 10/12/2015 |           |
| 6      | JANIS JOPLIN         |            |                 |                   | 10/12/2015 | Ajuda     |

Nesta tela de seleção, informar o período da complementar e clicar em Pesquisar. Serão listados todos os funcionários com rescisão complementar processada no período, cujo motivo seja compatível com o recolhimento de GRRF. Marcar na grid os funcionários desejados e clicar em Selecionar.

Ao selecionar, voltará para a tela inicial com os funcionários selecionados na grid. Nesta grid, é possível clicar no 🖃 de cada funcionário e visualizar os valores que serão gerados.

Se necessário, os dados podem ser alterados clicando no botão 📉, onde será aberta uma tela de manutenção.

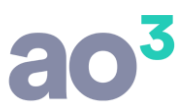

| Código     | Funcionário |                  |                              |                |                        |             | PIS   |   |  |
|------------|-------------|------------------|------------------------------|----------------|------------------------|-------------|-------|---|--|
| 00001      | MONTEIR     | O LOBATO         | 999.99999.99-9               |                | ×                      |             |       |   |  |
| 00003      | CECILIA     | MEIRELES         |                              | 999.99999.99-9 |                        | ×           |       |   |  |
| Rescisão s | em 13º      | Rescisão com 13º | Rescisão com 13º Indeniz. se |                | n 13º Indeniz. com 13º |             | scis. |   |  |
|            |             | 0                | 0                            | 636,06         | 5 7                    | 5,72        | 39,8  | 5 |  |
| • 00006    | JANIS JO    | PLIN             |                              |                |                        | 999.99999.9 | 9-9   | × |  |

Estando com os funcionários selecionados, clicar em Gerar (5).

O arquivo será gerado no diretório indicado, com todos os funcionários selecionados, estando pronto para validação no aplicativo GRRF.